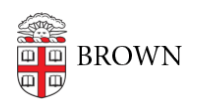

Knowledgebase > Email and Collaboration > Virtru > Watermark a PDF File with Virtru

## Watermark a PDF File with Virtru

Stephanie Obodda - 2021-02-05 - Comments (0) - Virtru

If you attach a PDF file to an email encrypted with Virtru, you can optionally watermark it with the recipient email address(es). This can discourage unauthorized sharing and help track who shared a confidential file.

To watermark a PDF sent in encrypted email:

- 1. Compose an email.
- 2. Toggle the Virtru slider to On (if it is not already on).
- 3. Attach a PDF file to the email. You can use the attach button or drag it onto the compose window.
- 4. Click the drop-down menu to the left of the Virtru slider and check PDF Watermarking.

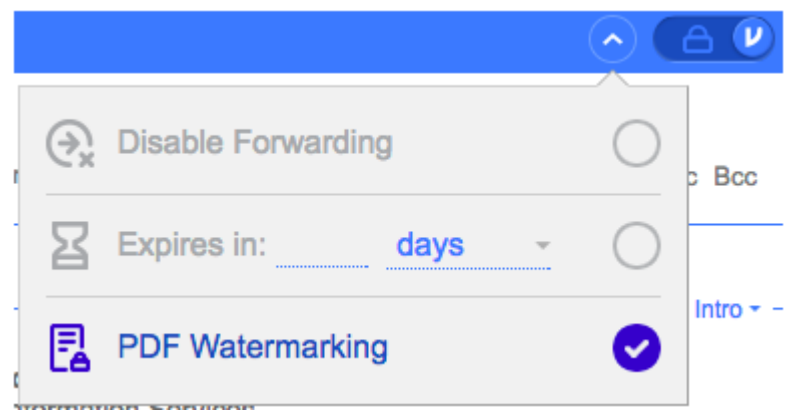

5. Send your email

The PDF will have an all-over diagonal watermark of the recipient address(es).

To learn more about watermarking options, visit:

- Manage Watermarking in Virtru Email Clients
- Manage Watermarking for a Secure Drive File
- Manage Watermarking in the Dashboard

## **Related Content**

• Get Started with Encrypted Email (Virtru)